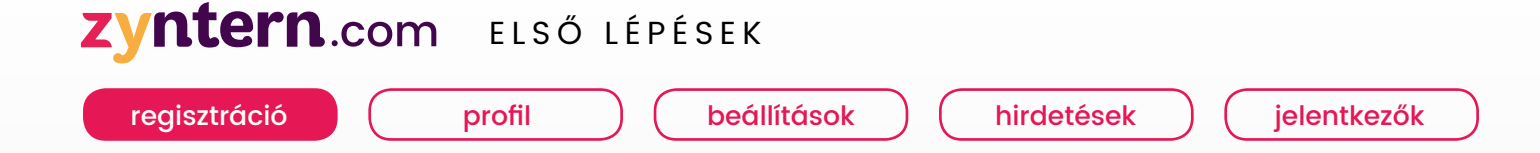

# A KEZDETEK

|        | Regisztráció                                                                 | zyntern                                                                           |                             |
|--------|------------------------------------------------------------------------------|-----------------------------------------------------------------------------------|-----------------------------|
|        | 🖬 Bolópós 🕝 Belópós                                                          |                                                                                   |                             |
| B      | Cégnév                                                                       | Lépj be a                                                                         |                             |
| The.   | Vezetéknév Keresztnév                                                        | Zynternbe!                                                                        |                             |
| a Sta. | Email cím                                                                    | Hozz létre fiókot és részesülj a megannyi<br>előnyök mindeayikébőli               | Your preferences            |
| NOT S  | Jelszó                                                                       |                                                                                   |                             |
| 1      | Jelszó ismét                                                                 |                                                                                   | Conternant State Conternant |
|        | Elfogadom a Felhasználási<br>feltételeket és az Adatvédelmi<br>nyilatkozatot | Azonnali Jelontkezés Letötthető Mindezt<br>értesítések munkákra öndletrojz ingyen |                             |
|        | Felirakozom a hírlevélre                                                     |                                                                                   |                             |
|        | Regisztráció                                                                 | Belépés                                                                           |                             |

# 1. Regisztráció

Regisztrálj a http://zyntern.com/login/company oldalon. Erősítsd meg az email címed, kattints az e-mailben kapott linkre a regisztrációd befejezéséhez.

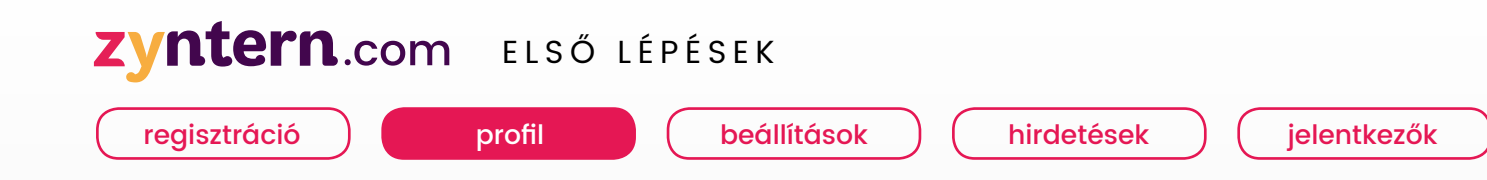

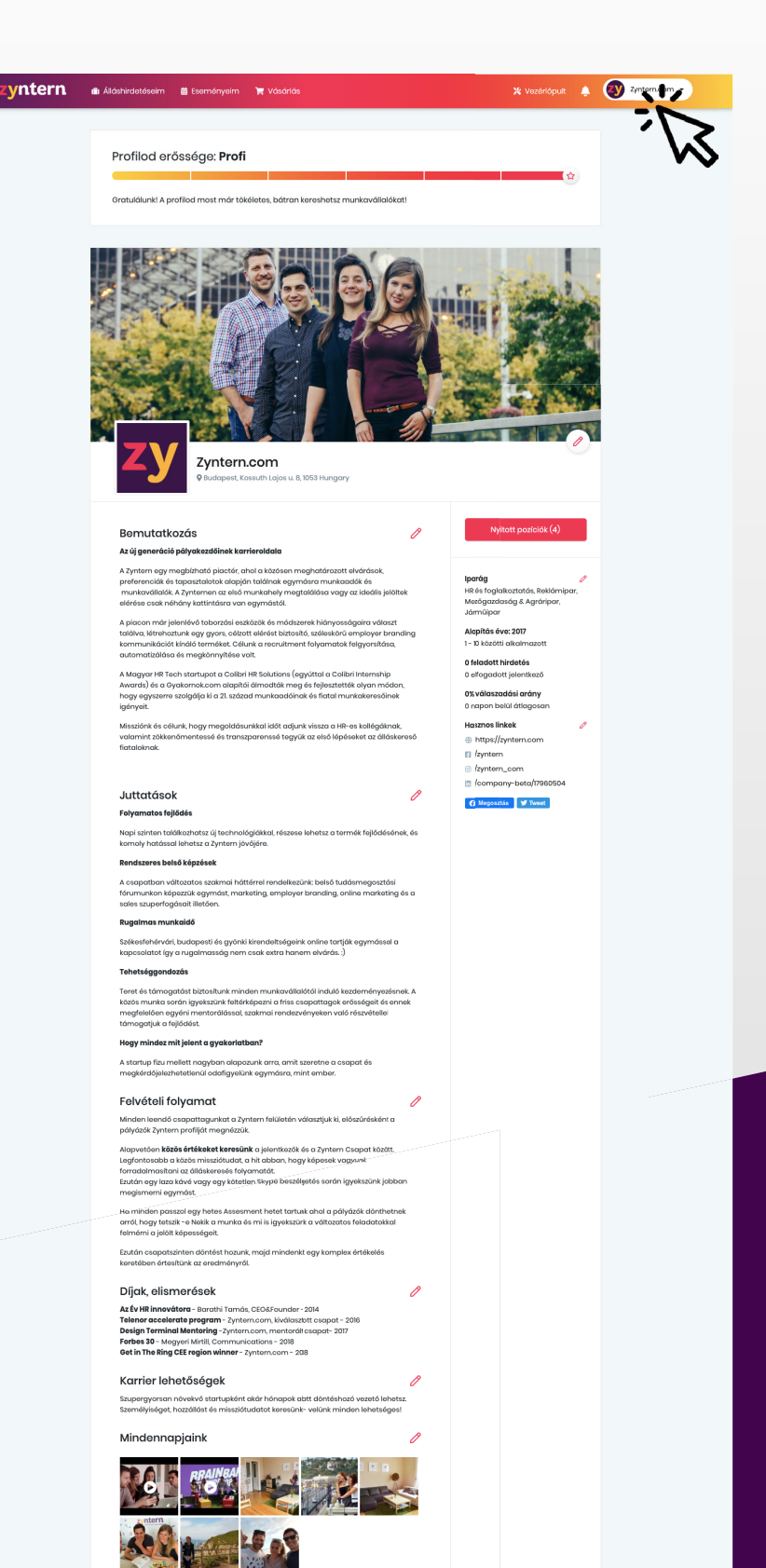

CÉGEK

Árak, csomaga

zyntern

Felhasználási feltételek

f in 🛛

Maavar \*

PÁLYAKEZDŐK

Regisztráció

Álláskorosós

Cég keresés

Karrier tippe

Created by: WEBAXIS IN INVENTURES SZÉCHENYI

EGYETEMEK, DIÁKSZERVEZETEK

arrier Blo

## 2. Töltsd ki a cégprofilod

majd nyomd meg a **Közzététel** gombot, hogy el tudd kezdeni az állások meghirdetését.

#### TIPP:

Tölts fel néhány képet az irodádról és a környezetéről, hogy vonzóvá tedd a pályakezdők számára!

### Zyntern.com Első lépések

regisztráció

profil

beállítások

hirdetések

jelentkezők

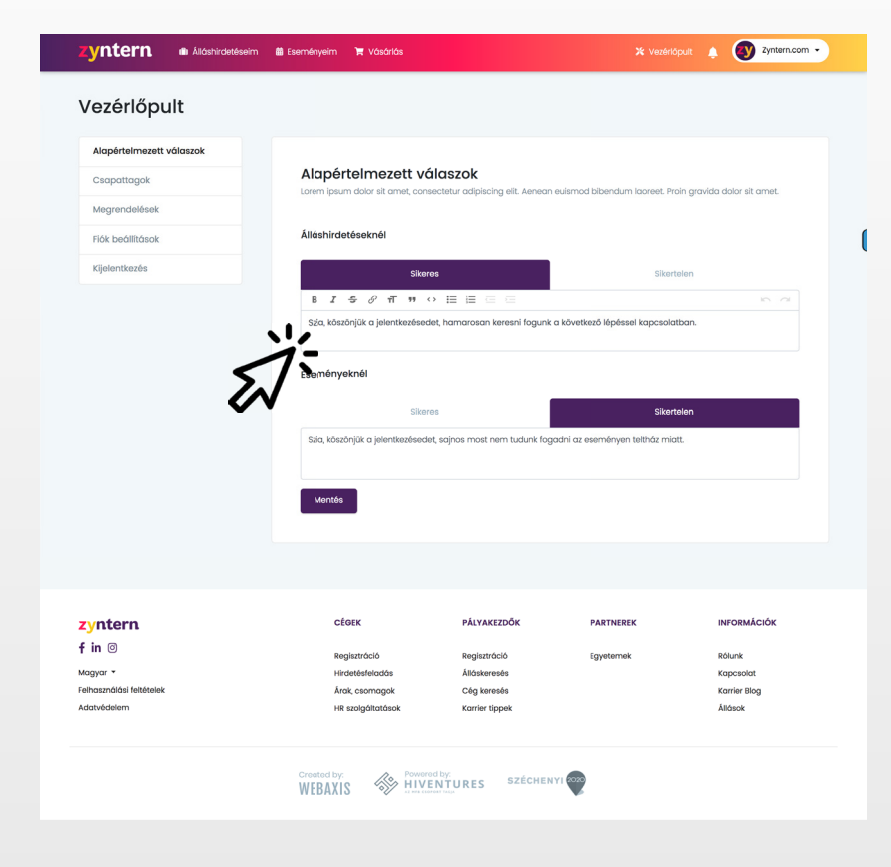

## 3. Beállítások

Az Alapértelmezett automata válasz mezőbe írd azokat a szövegeket, amiket a jelentkezőknek küldhetsz ki, mikor elfogadod vagy visszautasítod őket.

Minden álláshirdetésnél egyedi üzenetet állíthatsz be, vagy kiválaszthatod az alapértelmezett automata válaszodat, amit a beállítások menüben adtál meg.

Pro hirdetés esetén pedig szűrőkérdést is feltehetsz a jelentkezőknek.

A beállításokban azt is megadhatod, hogy szeretnél-e értesülni az új jelentkezőkről emailben, és hogy milyen gyakorisággal.

| yitterit ill Aldshirdetesei | nn 📾 csernenyern 🗮 vosunos                                                                  |                                                        |                                             | itterii • |
|-----------------------------|---------------------------------------------------------------------------------------------|--------------------------------------------------------|---------------------------------------------|-----------|
| iók beállítások             |                                                                                             |                                                        |                                             |           |
| Email értesítések           |                                                                                             |                                                        |                                             |           |
| Felület nyelve              | Email értesítések                                                                           |                                                        |                                             |           |
| Flők biztonság              | Jelentkezésekről                                                                            |                                                        |                                             |           |
| Flók kezelés                |                                                                                             |                                                        |                                             |           |
|                             | Azonnal                                                                                     | Naponta                                                | Hetente                                     |           |
|                             |                                                                                             | $\sim$                                                 |                                             |           |
|                             |                                                                                             | $\sim$                                                 |                                             |           |
|                             |                                                                                             |                                                        |                                             |           |
|                             | Felület nyelve                                                                              |                                                        |                                             |           |
|                             | Magyar 👻                                                                                    |                                                        |                                             |           |
|                             |                                                                                             |                                                        |                                             |           |
|                             |                                                                                             |                                                        |                                             |           |
|                             |                                                                                             |                                                        |                                             |           |
|                             | Fiók biztonság                                                                              |                                                        |                                             |           |
|                             | Jelszó módosítása Bejelent                                                                  | kezési email cím módosítása                            |                                             |           |
|                             |                                                                                             |                                                        |                                             |           |
|                             |                                                                                             |                                                        |                                             |           |
|                             |                                                                                             |                                                        |                                             |           |
|                             | FIOK REZEIES                                                                                |                                                        |                                             |           |
|                             | flók deaktiválása                                                                           |                                                        |                                             |           |
|                             | Lorem ipsum dolor sit amet, consulacus accumsan et viverra justo o                          | ectetur adipiscing elit. Aenean euismod bil<br>ommodo. | endum laoreet. Proin gravida dolor sit amet |           |
|                             |                                                                                             |                                                        |                                             |           |
|                             | Hok tonese                                                                                  |                                                        |                                             |           |
|                             | <ul> <li>Lorem ipsum dolor sit amet, conse<br/>lacus accumsan et viverra justo c</li> </ul> | actetur adipiscing elit. Aenean euismod bil<br>ommodo. | endum laoreet. Proin gravida dolor sit amet |           |
|                             |                                                                                             |                                                        |                                             |           |
|                             |                                                                                             |                                                        |                                             |           |
|                             |                                                                                             |                                                        |                                             |           |
|                             | ofory                                                                                       | DÁLVAVETDŐV                                            |                                             |           |
| in ©                        | CEGEK                                                                                       | PALTAREZOUR PART                                       | NEREN INFORMACIOK                           |           |
| gyar •                      | Regisztráció<br>Hirdetésfeladás                                                             | Regisztráció Egyet<br>Álláskeresés                     | emek Rólunk<br>Kapcsolat                    |           |
| használási feltételek       | Árak, csomagok                                                                              | Cég keresés                                            | Karrier Blog                                |           |

### Zyntern.com ELSŐ LÉPÉSEK

regisztráció

Álláshirdetés szerkesztése

Karlation

Alapadato

ST COL

Ütemezés

Elváró

Állás leírása

8 Z 9 β π

Jelentkezés módja

Képek és videók

Registróció Atlasterasós Cóg terasós

3

f in S stageor - profil

Magyar Anjanyelvi Angol

Hasonló munkák

✓ 40 óra

klikkmarketir

Szűkséges képességei

beállítások

😗 Zyre

zyntern

ACCAN

30 óra

Rólunk Kopcsolet Karrier Blog

-

.

20 óra

-

WEBAXIS

hirdetések

#### jelentkezők

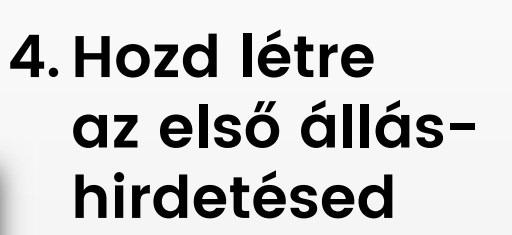

Az **Álláshirdetés létrehozása** menüből tudod elkezdeni a Basic vagy Pro hirdetésfeladást.

Próbálj minél több információt és részletet megadni a pozícióról. Fusd át mégegyszer hirdetésed, majd nyomd meg a Közzététel gombot! Ezzel a munkakereső diákok szánára is láthatóvá válik a hirdetés. Hirdetésedet bármikor szerkesztheted.

#### TIPP:

Tölts fel még képeket akár a csapatról, akár a környezetéről, hogy vonzóvá tedd a hirdetésed!

 $\bigcirc$ 

Ezzel azonnali értesítést kapnak azok a felhasználók, akik az álláshoz hasonló preferenciákat adtak meg a profiljukban. Ezután ők is egy gombnyomással jelentkezni tudnak a hirdetésre a Zyntern profiljuk elküldésével, amiről te is azonnali értesítést kaphatsz a jobb felső sarokban levő Csengőn. Ugye milyen klassz?

### Zyntern.com ELSŐ LÉPÉSEK

regisztráció

profil

beállítások

hirdetések

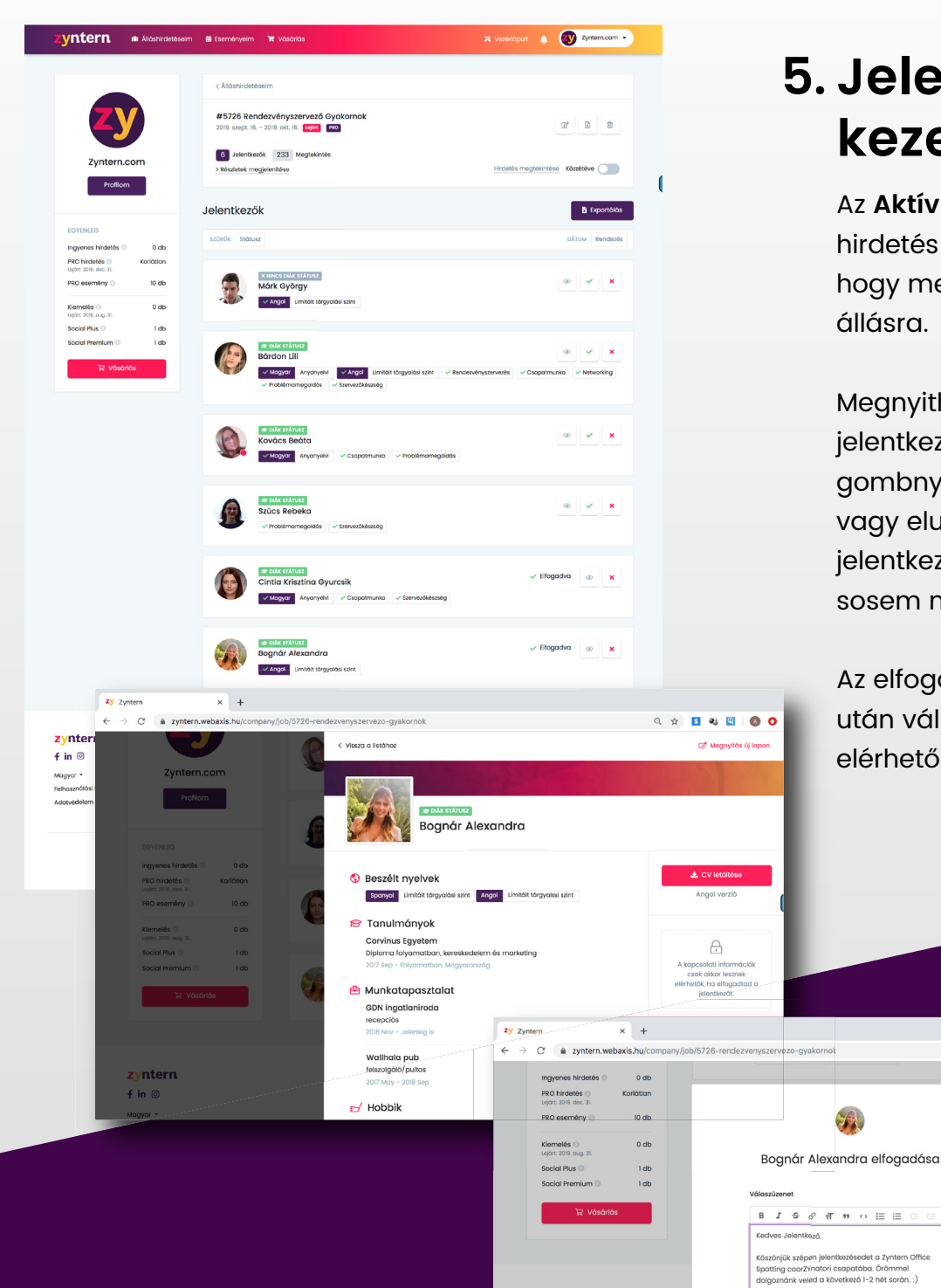

zyntern

kapcso Ūdv, Réka

f in 🛛

# 5. Jelentkezők kezelése

Az **Aktív állások** menüben, a hirdetés kártyák alján láthatod, hogy mennyien jelentkeztek az állásra.

Megnyithatod a jelentkezők profilját, és egy gombnyomással elfogadhatod, vagy elutasíthatod

jelentkezésüket, így a diákok sosem maradnak válasz nélkül.

Az elfogadom gomb kattintása után válik láthatóvá a jelentkező elérhetősége.

० 🖈 🖪 थ 🔍 🔕 🔿

× Elu

INFORMÁCIÓN

# **Zyntern.com** TÁMOGATÁS

Ha úgy érzed lenne még kérdésed, fordulj hozzánk bizalommal. Örömmel segítünk megtanulni a Zyntern használatát, hogy a lehető legtöbbet hozd ki a profilodból és megtalálhasd a legjobb jelentkezőket.

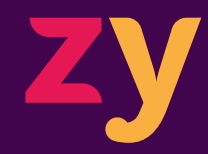

A Zyntern csapata hello@zyntern.com +36 20 802 8565